## TalentEd: How to Apply for a Job

- Once you find a job that you would like to apply for within your district's Hire site, simply click on the title of the job (for example, "Maintenance Technician") or click Apply. If you are not sure which site that be, navigate to the district's *main* web page and look for the Career\Hire sections.
- You will be taken to a page where you can review a description of the position and apply to it by clicking **Apply for This Position** at the top *right*.
- The *next* page will present **three** options.

-The **first** will prompt you to create a new account if you are a new applicant to this district/organization.

- The **second** allows you to log in if you have an existing account for this district/organization.

-The **third** gives you the option to transfer some information from your account with another district/organization that uses <u>TalentEd</u>.

- Once you have submitted your information in one of these three boxes, you will be taken to the actual application.
- On the right-hand side of the screen, you can see your progress as you move through the application.
- You must complete all required fields and click **Save and Continue** on each page to progress through the application. Please note that while you can leave the application at any time, you *must* click **Save and Continue** in order for the system to save your information on that page.
- Note that a period of *inactivity* will cause the system to log you <u>out</u>, so **do** not step away from your application without clicking **Save and Continue**, or else information you entered after saving could be lost.
- Once you have completed all pages and have reviewed your information, click **Save and Submit**.
- Once your application is **successfully submitted**, you will receive a **confirmation number**.

You can use *this* confirmation number to reference your specific application.

• You will also be able to see the status of all applications you have submitted by clicking the <u>Application Status</u> tab in your account.

Once your application has been submitted, you will *only* be able to update your **profile information**, so please **review your application carefully** before submitting it.

For Further Applicant help: Call the direct line at <u>1-877-974-7437</u>